Andriod 手機開啟 GOOGLE 瀏覽器或 Apple 手機開啟 Safari 瀏覽器→連結「地方稅網路申報作業」,選擇「定期開徵查 繳稅及電子傳送服務」

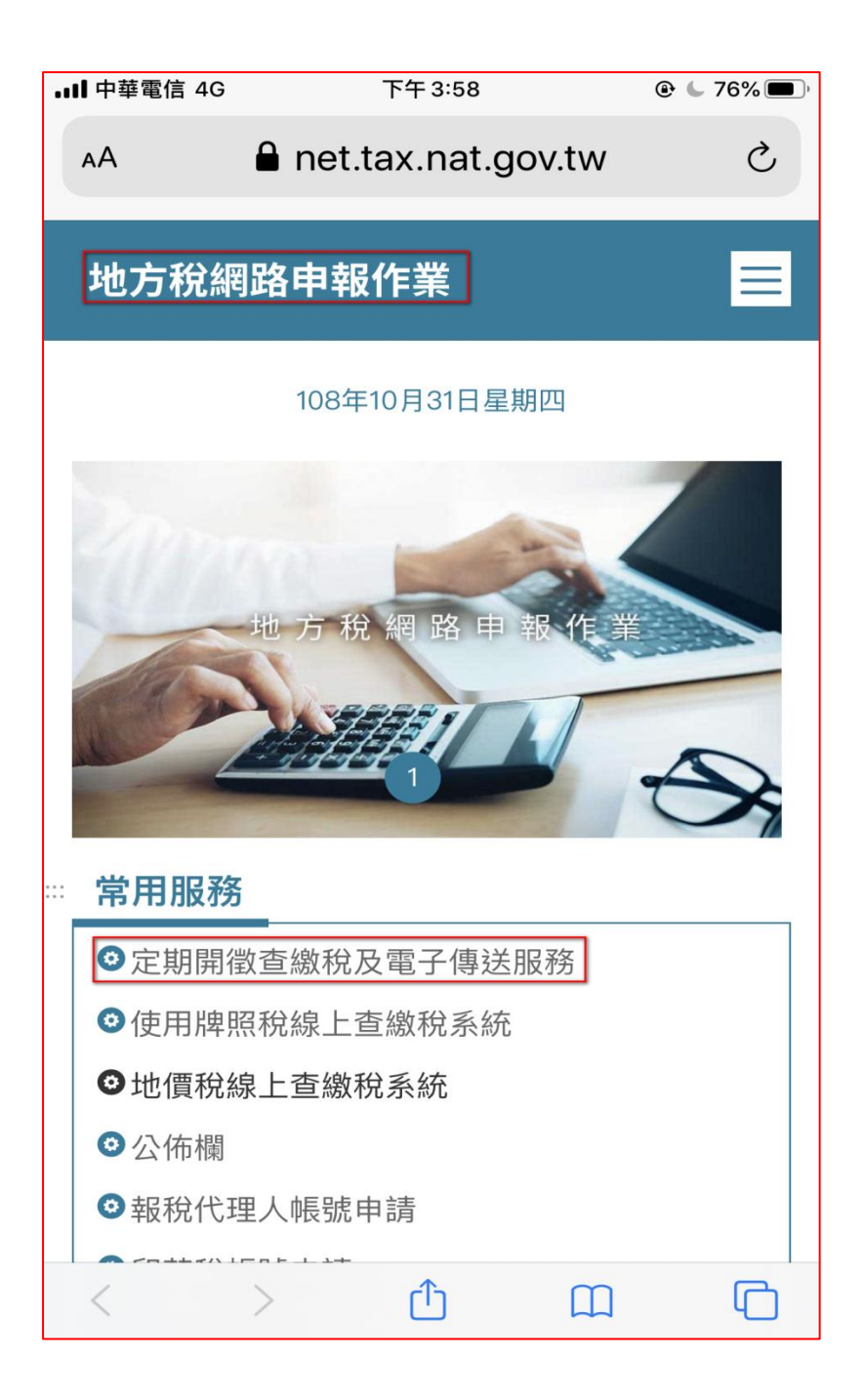

步驟二:

點選「用這個方式身分驗證」

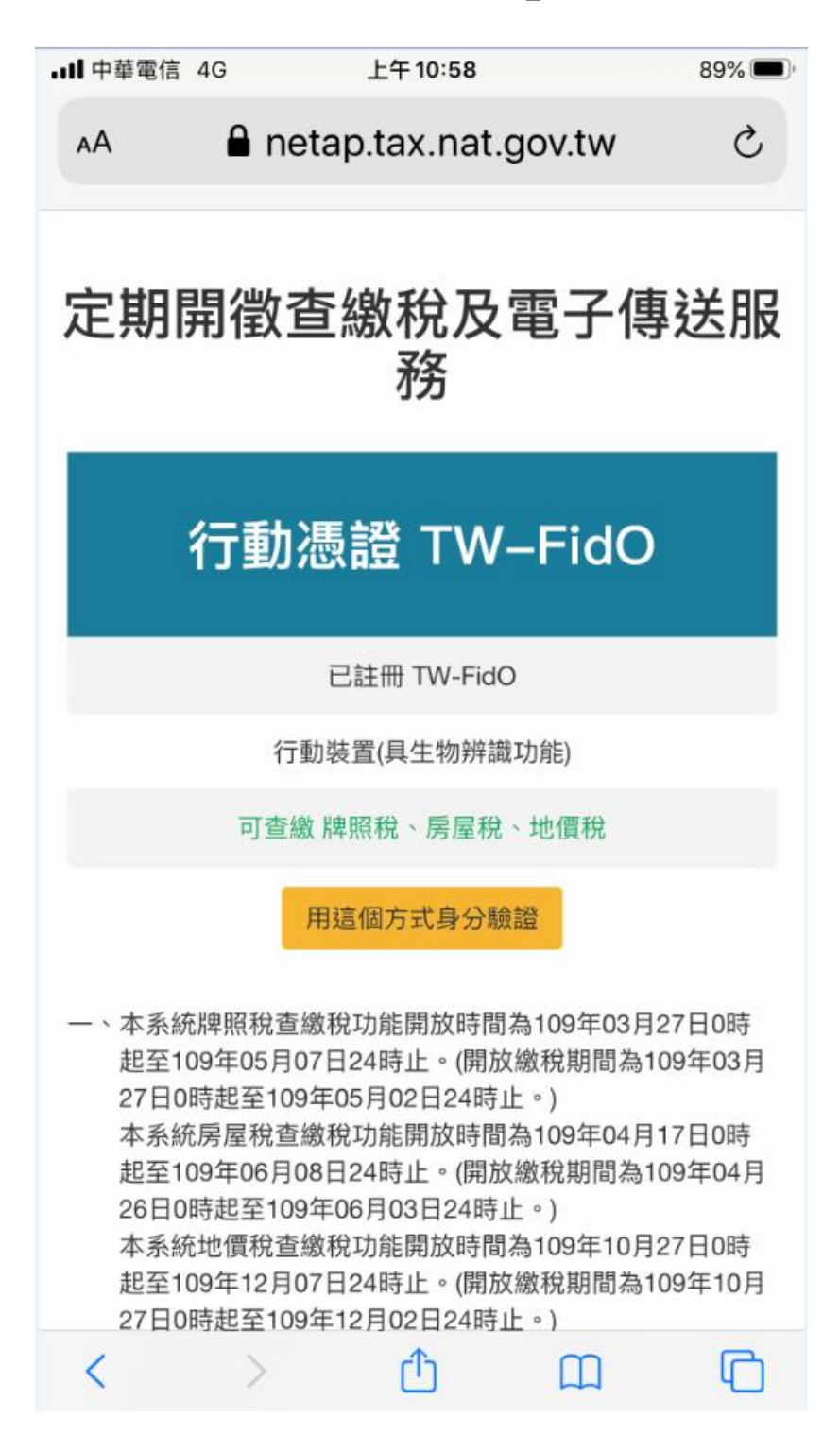

步驟三:

輸入「身字證字號/統一編號」及「驗證碼」後,再按「登入」

| • <b>1</b>   中華(                                                   | 電信 4G |      | Ŧ            | :午 11:0 | 0     |       |     | 89% 🗩                    |
|--------------------------------------------------------------------|-------|------|--------------|---------|-------|-------|-----|--------------------------|
| ΑА                                                                 | ł     | ne 🕯 | tap.t        | ax.n    | at.go | ov.tw | 1   | S                        |
| 身分                                                                 | 證字號/  | 統一編  | 號:           |         |       |       |     |                          |
| ••••••                                                             |       |      |              |         |       |       |     |                          |
| 請輸入圖片中的字(不分大小寫): 7 е 之 П                                           |       |      |              |         |       |       |     |                          |
| 重新產生驗證碼                                                            |       |      |              |         |       |       |     |                          |
| 76                                                                 | ezn   |      |              |         |       |       |     |                          |
|                                                                    |       |      | 登入           |         | 回上    | 頁     |     |                          |
|                                                                    |       |      |              |         |       |       |     |                          |
| 一、本系統牌照稅查繳稅功能開放時間為109年03月27日0時<br>起至109年05月07日24時止。(開放繳稅期間為109年03月 |       |      |              |         |       |       |     |                          |
| へ > 完成                                                             |       |      |              |         |       |       | 完成  |                          |
| "7                                                                 | 'ezn" |      |              |         |       |       |     |                          |
| q                                                                  | w     | e I  | r t          | t J     | / ι   | 1     | i o | р                        |
| а                                                                  | s     | d    | f            | g       | h     | j     | k   | Ι                        |
| ↔                                                                  | z     | x    | С            | V       | b     | n     | m   | $\langle \times \rangle$ |
| 123                                                                |       | Ŷ    | space return |         |       |       |     |                          |

步驟四:

按「APP 推播」

| D TW FIDO                                                                                                    | APP推播                                                                                                    | 現在                                                                                                    |
|----------------------------------------------------------------------------------------------------|----------------------------------------------------------------------------------------------------|----------------------------------------------------------------------------------------------------|
| 你是否正在進行身分驗<br>助方稅網路申報作業(正                                                                                                    | 證<br>[式網頁版]                                                                                                    |                                                                                                    |
| 身分證字號/統一編號:                                                                                                    |                                                                                                    |                                                                                                    |
| •••••                                                                                                    |                                                                                                    | 顯示                                                                                                    |
| 驗證有效時間                                                                                                    | : 57                                                                                                    |                                                                                                    |
| ,<br>若未接收到APP推播,請按                                                                                                    | b這顯示QRcode                                                                                                    |                                                                                                    |
| 取消                                                                                                    |                                                                                                    |                                                                                                    |
| <ul> <li>-、本系統牌照稅查繳稅功能開放時<br/>起至109年05月07日24時止。(開<br/>27日0時起至109年05月02日24日<br/>本系統房屋稅查繳稅功能開放時<br/>起至109年06月08日24時止。(開<br/>26日0時起至109年06月03日24日<br/>本系統地價稅查繳稅功能開放時<br/>起至109年12月07日24時止。(開<br/>27日0時起至109年12月02日24日<br/>二、如有系統操作問題,請於上班時<br/>人為您服務。</li> <li>自然人憑證:0800-080-117(有<br/>密碼、鎖卡等相關問題)</li> <li>健保卡網路服務註冊:0800-030<br/>認證、忘記密碼等相關問題)</li> </ul> | 間為109年03月2<br>動放繳稅期間為10<br>時止。)<br>間為109年04月1<br>動放繳稅期間為10<br>時止。)<br>間為109年10月2<br>動放繳稅期間為10<br>時止。)<br>間撥打下列專線<br>關自然人憑證申訪<br>0-598 (有關健保者 | 7日0時<br>9年03月<br>7日0時月<br>9年04月<br>9年10月<br>第二、<br>第二、<br>第二、<br>第二、<br>第二、<br>7日0時<br>9年10月<br>第二、<br>7日0時月<br>9年10月<br>第二、<br>7日0時<br>9年03月<br>7日0時<br>9年03月<br>7日0時<br>9年03月<br>7日0時<br>9年03月<br>7日0時<br>9年03月<br>7日0時<br>9年04日<br>7日0<br>9年04日<br>7日0<br>9年04日<br>7日0<br>9年04日<br>7日0<br>9年04日<br>7日0<br>9年04日<br>7日0<br>9年04日<br>7日0<br>9年04日<br>7日0<br>9年04日<br>7日0<br>9年04日<br>7日0<br>9年04日<br>7日0<br>9年04日<br>7日0<br>9年04日<br>7日0<br>9年04日<br>7日0<br>9年04日<br>7日0<br>9年04日<br>7日0<br>9年04日<br>7日0<br>9年04日<br>7日0<br>9年0<br>9年0<br>7日0<br>9年0<br>9年0<br>7日0<br>9年0<br>9年0<br>7日0<br>9年0<br>9年0<br>7日0<br>9年0<br>9年0<br>9年0<br>9年0<br>9年0<br>9年0<br>9年0<br>9年0<br>9年0<br>9年 |

步驟五:

按「是」

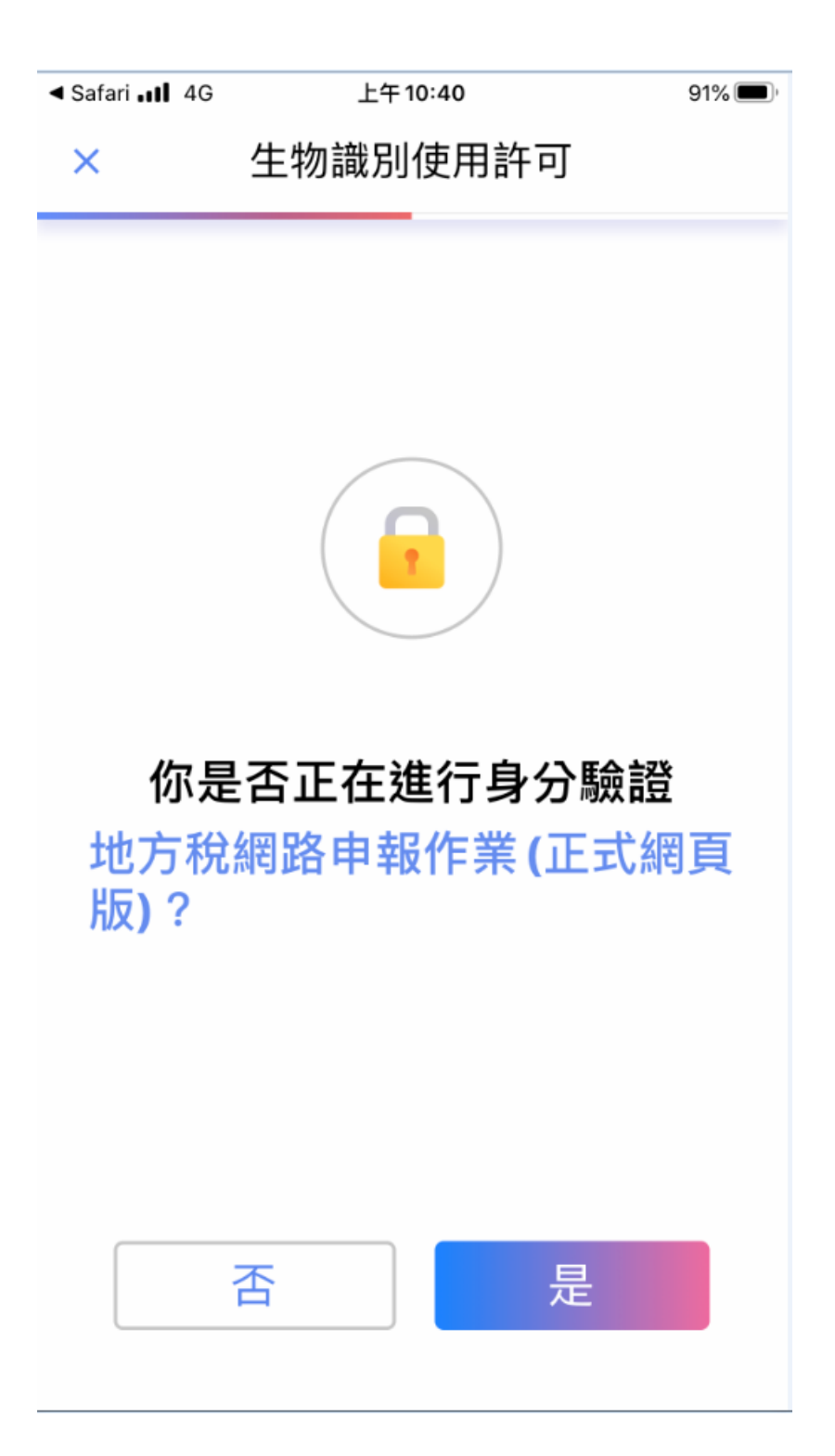

步驟六:

按壓指紋或臉部辨識(看個別手機設定)

| × | Touch ID                 |
|---|--------------------------|
|   |                          |
|   |                          |
|   |                          |
|   |                          |
|   | 將Touch ID 用於<br>「T-FidO」 |
|   |                          |
|   | <b>邦X </b> )月            |
|   |                          |
|   |                          |
|   |                          |
|   |                          |
|   |                          |
|   |                          |

步驟七:

手機自動登入系統,點選左上角打開功能表

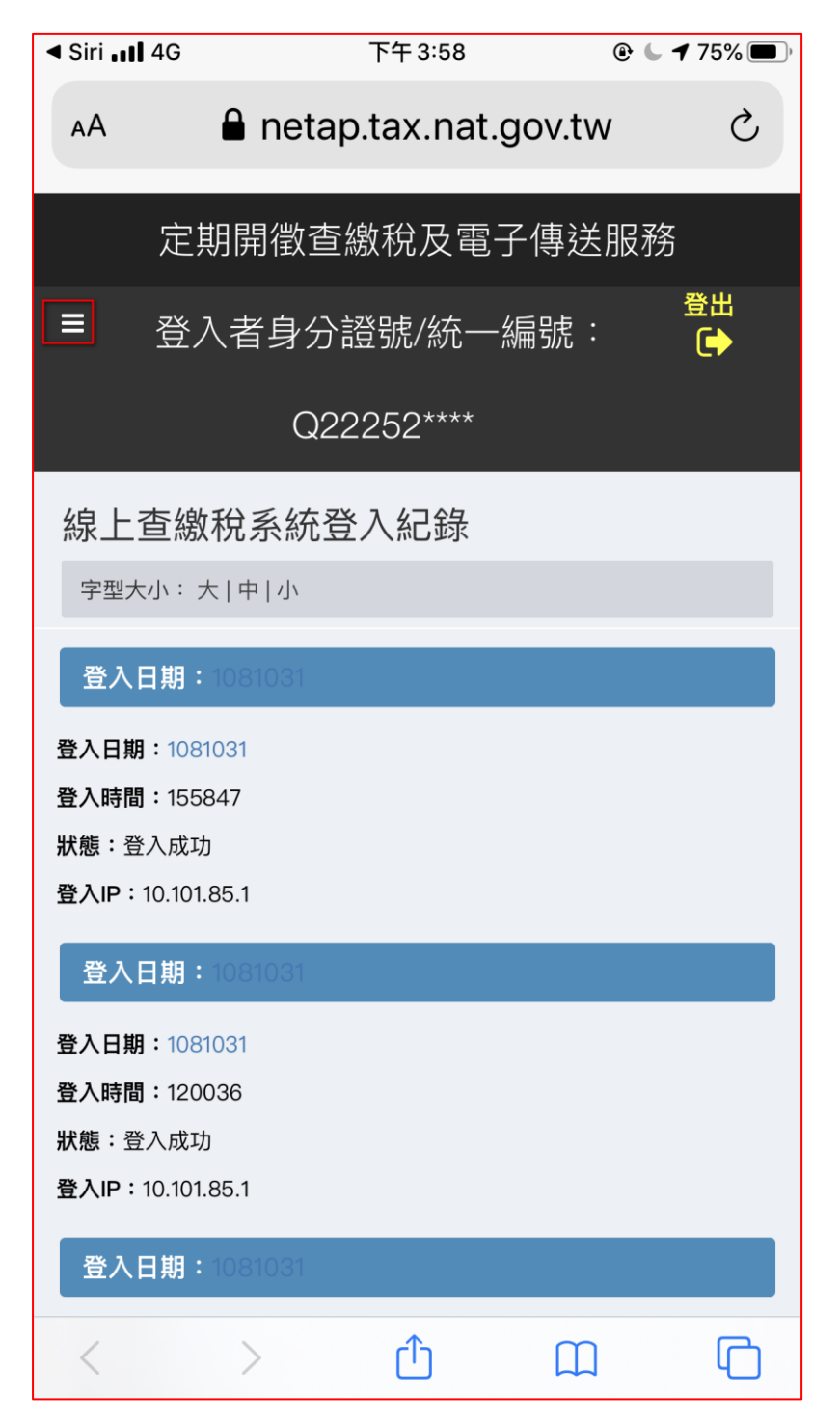

步驟八:

點選稅目別進入線上查繳稅作業

※電子方式傳送服務為申請 E-MAIL 寄送電子繳款書或電子 轉帳通知與證明

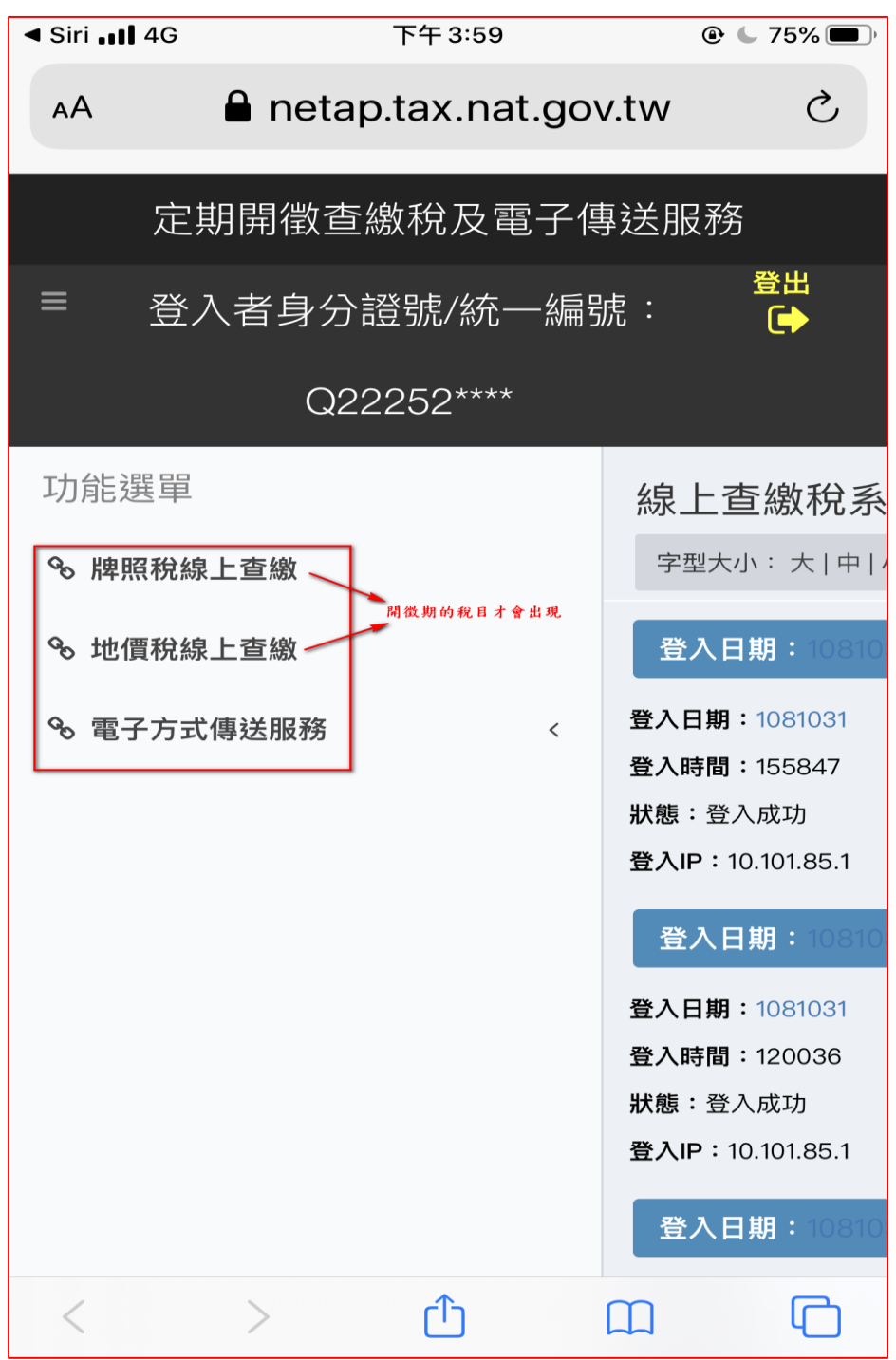